## **TIMS - Intent to Adopt**

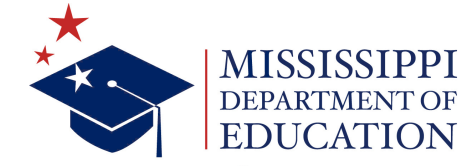

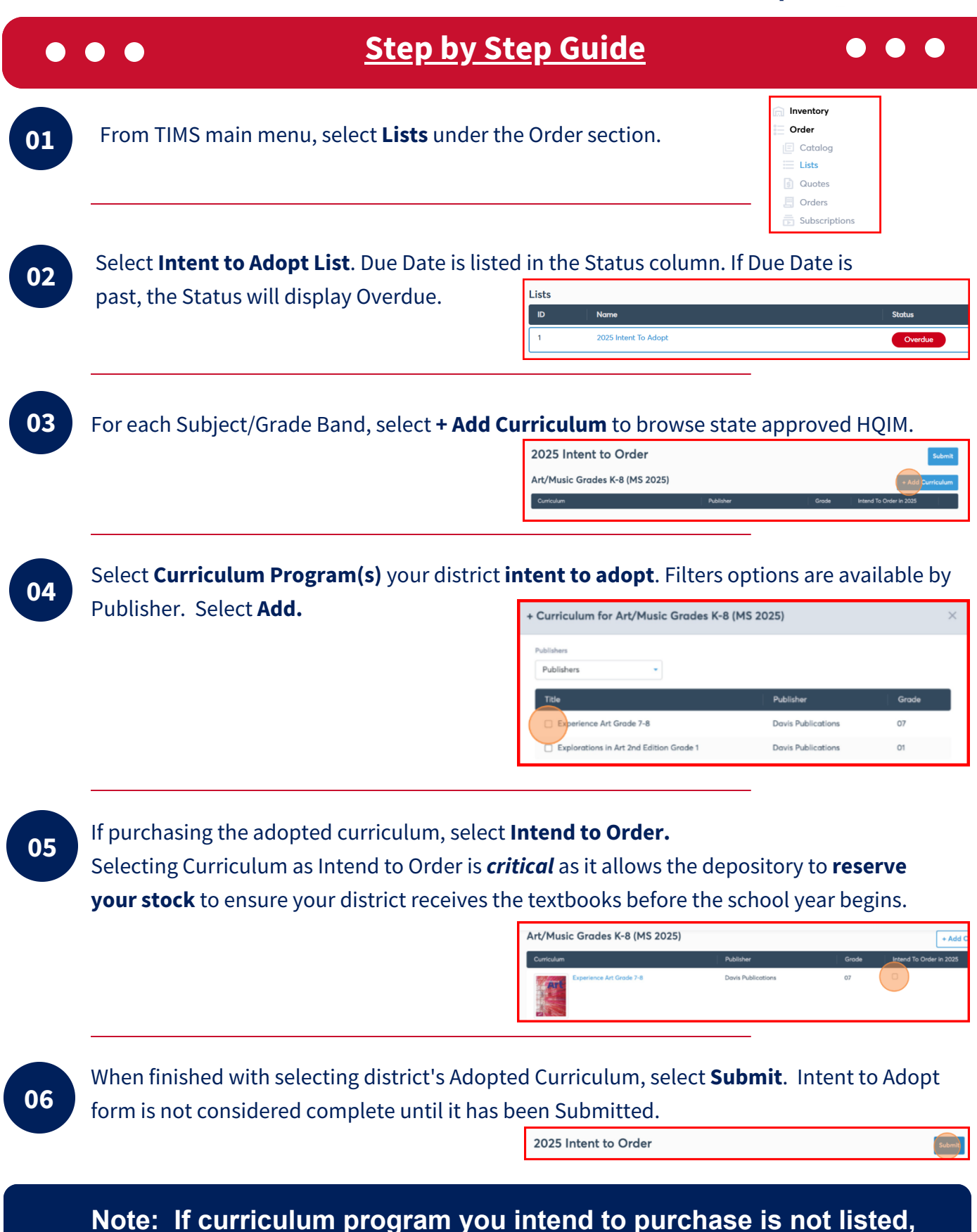

email ms.orders@classgather.com with the following details: Title, ISBN, and Publisher.